## Цель работы.

Целью работы является:

- установка и настройка файлового сервера Samba и клиентов для работы в локальной сети Ubuntu
- организация общего доступа к каталогам и файлам сервера Samba

## Задание

- 1. Установить на сервере server-ubuntu файловый сервер Samba, используя протокол удалённого администрирования SSH.
- 2. Создать каталоги для сервера Samba и назначить им права доступа.
- 3. Создать учётные записи пользователе Samba и групп пользователей.
- 4. Назначить владельцев и групп для каталогов Samba.
- 5. Зарегистрировать и активировать пользователей на сервере Samba.
- 6. Настроить конфигурацию файлового сервера Samba для доступа к его ресурсам различных типов пользователей.
- Подключиться к файловому серверу с рабочих станций сети для разных типов пользователей.

## Порядок выполнения работы

- Войти в систему под учётной записью stud\_XX, где XX индекс группы. Пароль studXX
- Запустить программу виртуализации VirtualBox

## Установить на сервере server-ubuntu файловый сервер Samba

1. Запустить виртуальную машину server-ubuntu (с установленной операционной системой Ubuntu Server 20.04.1 LTS и настроенными программой Webmin и SSH-сервером).

## Логин - admin\_server

## Пароль - adminserver

2. Запустить виртуальную машину ws1-ubuntu (с установленной

операционной системой **Ubuntu 20.04.1 LTS** и настроенными сетевыми интерфейсами)

```
Логин - admin_ws
```

## Пароль - adminws

3. Подключиться к серверу server-ubuntu с рабочей станции ws1-

ubuntu по SSH-протоколу

\$ ssh admin\_ssh@192.168.100.100

4. Выполнить установку сервера Samba

\$sudo apt-get update

\$ sudo apt-get -y install samba

Создать на сервере server-ubuntu каталоги для сервера Samba **\$ sudo mkdir –p /samba/share\_samba** 

\$ sudo mkdir -p /samba/share\_usersamba

\$sudo mkdir -p /samba/share\_adminsamba

Создать на сервере server-ubuntu группы пользователей Samba **\$ sudo groupadd gruser\_samba** 

\$ sudo groupadd gradmin\_samba

Назначить группы пользователей владельцами каталогов сервера Samba

\$ sudo chown :gruser\_samba /samba/share\_usersamba

sudo chown :gradmin\_samba /samba/share\_adminsamba

Назначить права доступа к каталогам сервера Samba **\$ sudo chmod 775 /samba/share\_samba/** 

\$ sudo chmod 2770 /samba/share\_usersamba/ \$ sudo chmod 2770 /samba/share\_adminsamba/

Создать учетную запись администратора сервера Samba

1. Создать учетную запись администратора Samba на сервере server-

Сетевое ПО Лаб.работа №3 Выполнение работы

ubuntu \$ sudo adduser admin\_samba

## New password: adminsamba

2. Включить пользователя admin\_samba в группы

sudo usermod –aG sudo, gruser\_samba, gradmin\_samba

## admin\_samba

3. Назначить администратора владельцем каталога

## \$ sudo chown admin\_samba:gradmin\_samba

## /samba/share\_adminsamba/

4. Зарегистрировать учетную запись администратора на сервере Samba (флаг -a) и активировать его (флаг -e):

\$sudo smbpasswd -a admin\_samba

\$sudo smbpasswd -e admin\_samba

Создать учетную запись пользователя сервера Samba

Создать учетную запись пользователя на сервере server-ubuntu
 \$ sudo adduser user\_samba

## New password: admin\_iu5

- 2. Включить пользователя **user\_samba** в группу **sudo usermod –aG sudo,gruser\_samba user\_samba** 
  - 3. Назачить пользователя владельцем каталога

\$ sudo chown user\_samba:gruser\_samba /samba/share\_usersamba/

4. Зарегистрировать учетную запись пользователя на сервере Samba (флаг

-а) и активировать его (флаг -е):

\$sudo smbpasswd -a user\_samba

\$sudo smbpasswd -e user\_samba

Настроить конфигурацию файлового сервера Samba

1. На сервере server-ubuntu с помощью текстового редактора nano

открыть файл конфигурации **smb.conf** 

Сетевое ПО Лаб.работа №3 Выполнение работы

## \$ sudo nano /etc/samba/smb.conf

В конце файла добавить разделы описания ресурсов сервера и режимов доступа к ним.

[share\_adminsamba]
 path = /samba/share\_adminsamba
 public = no
 guest ok = no
 browseable = yes
 read only = no
 force create mode = 0660
 force directory mode = 2770
 force group = gradmin\_samba
 valid users = @gradmin\_samba

[share\_usersamba]
path = /samba/share\_usersamba
public = no
guest ok = no
browseable = yes
read only = no
force create mode = 0660
force directory mode = 2770
force group = gruser\_samba
valid users = @gruser\_samba

[share\_samba]

path = /samba/share\_samba public = yes writable = yes read only = no guest ok = yes create mask = 0775 directory mask = 0775 force create mode = 0775 force directory mode = 0775 После добавления строк ввести команды Ctrl + O

Enter

Ctrl + X

Проверить файл smb.conf

## sudo testparm

Если параметры введены правильно, то появится сообщение:

Load smb config from /etc/samba/smb/conf

Loaded services file OK

Weak crypto is allowed

Server role: ROLE\_STANDALONE

Press enter ...

## Enter

Перезапустить файловый сервер Samba

#### sudo service smbd restart

Подключиться к каталогам сервера Samba из командной строки рабочей станции Ubuntu

- перейти на виртуальную машину ws1-ubuntu

Сетевое ПО Лаб.работа №3 Выполнение работы

- открыть программу Терминал
- подключиться к каталогам сервера Samba

\$smbclient //192.168.100.100/share\_adminsamba -U admin\_samba
\$smbclient //192.168.100.100/share\_usersamba -U user\_samba
\$smbclient //192.168.100.100/share\_samba

# Подключиться к каталогам сервера Samba из графической оболочки рабочей станции Ubuntu

- перейти на виртуальную машину ws1-ubuntu

- открыть домашний каталог admin\_ws

#### + другие места

Подключиться к серверу Ввести адрес сервера

#### smb://192.168.100.100

Дважды щёлкнуть на каталоге share\_adminsamba

Выбрать Зарегистрированный пользователь

Имя пользователя admin\_samba

Домен gradmin\_samba

Пароль admin\_iu5

#### Подключиться

Откроется каталог share\_adminsamba

Подключиться к каталогам сервера Samba с рабочей станции Windows

- Запустить виртуальную машину ws1-windows10
- На рабочей станции **ws1-windows10** открыть программу

## «Проводник»

- Выбрать «Сеть»
- В поле **Сеть** ввести \\192.168.100.100
- Открыть каталог share\_samba